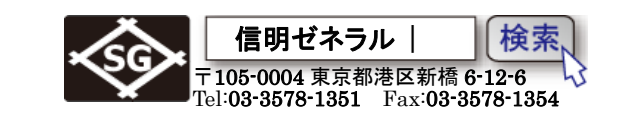

# USM Go+ 機能キーの概要 (キー割り当ては必須です)

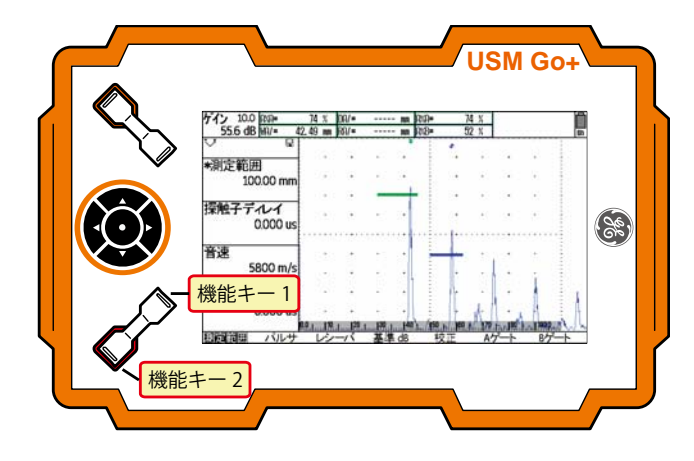

USMGo+は携帯型の探傷器で操作はゲ インキー、操作キー、機能キーの3箇所の みです。このため機能キーにフリーズやdB ステップなどの機能割当が必要になります。 必要になる機能を自分で決定し、左図左 下の機能キー1,2 に設定モードで機能割当 を行います。

機能キー1、2には以下の11種類の機能から選択して割当が可能です

| なし           | AGC 80%   | 操作方向    |
|--------------|-----------|---------|
| フリーズ         | 拡大ゲート     | BEA ゲイン |
| JOYSTICK ロック | dB ステップ   | ホーム     |
| СОРҮ         | データセット呼出し |         |

#### USM Go+ データ保存・呼出し・削除の機能の概要

|    | 50 |    |     |    | 4 3 | エチ 米戸 エバ | *+ 11 | ++  |
|----|----|----|-----|----|-----|----------|-------|-----|
| アー | ツの | 休仔 | には以 | トの | 41  | 悝頬刀      | のリ    | よ9. |

| 探傷条件保存     | 探傷器の設定条件(データセット)を保存            |
|------------|--------------------------------|
| BMP レポート保存 | 画面と設定条件を BMP 画像で保存(USMGo+で表示可) |
| JPG レポート保存 | 画面と設定条件を JPG 画像で保存             |
| 波形記録       | 探傷波形の挙動を動画記録します                |

データの呼び出しには以下の2種類があります。

| 探傷条件呼出し | 保存された USM Go+の設定を呼出し変更       |
|---------|------------------------------|
| レポート呼出し | 保存された BMP レポートを USMGo+の画面に表示 |

データの削除には以下の種類があります。

| 探傷条件削除 | 保存された探傷条件で、 | 不要になった探傷条件を削除 |
|--------|-------------|---------------|
|--------|-------------|---------------|

各詳細は次ページ以降に記述しますが、省略した手順表示ですので、必ず弊社「全構協殿実技試 験向け設定手順書」等を一度先にお読みください。

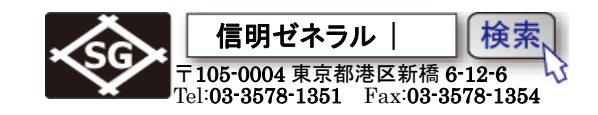

## 機能キーの割当方法

前述のように、USMGo+はキーの数が少ないため、必ず機能キーの割当が必要となります。少なくとも dB ステップは割当てておかないと使いづらいと思われます。

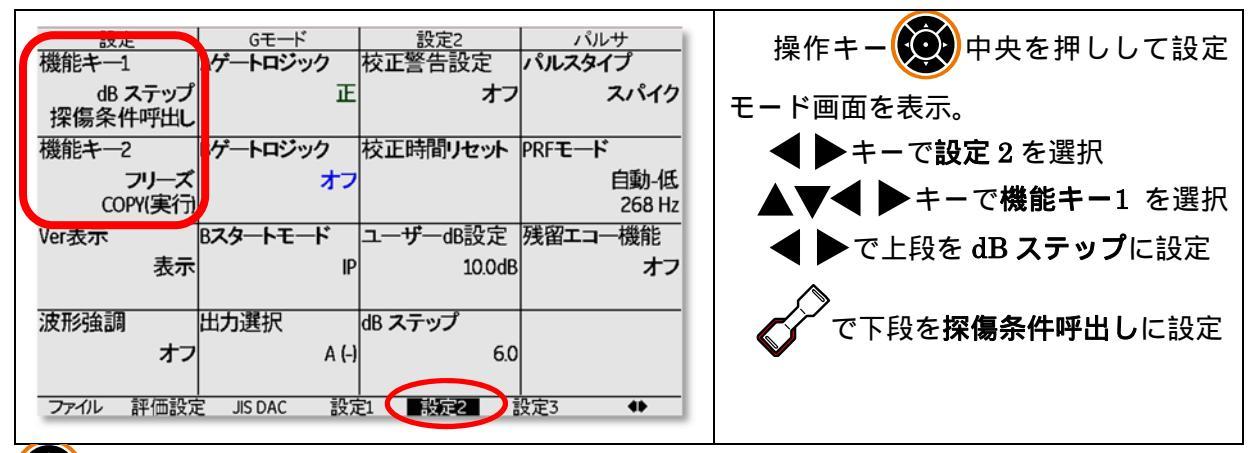

疑望操作キー中央クリックで機能キー1の機能割当を終了し、同様にして機能キー2の機能割当
 を行います。(上記の割当てはあくまでも一例です。アプリケーションによって割当を決定します)

## 機能キーの使用方法

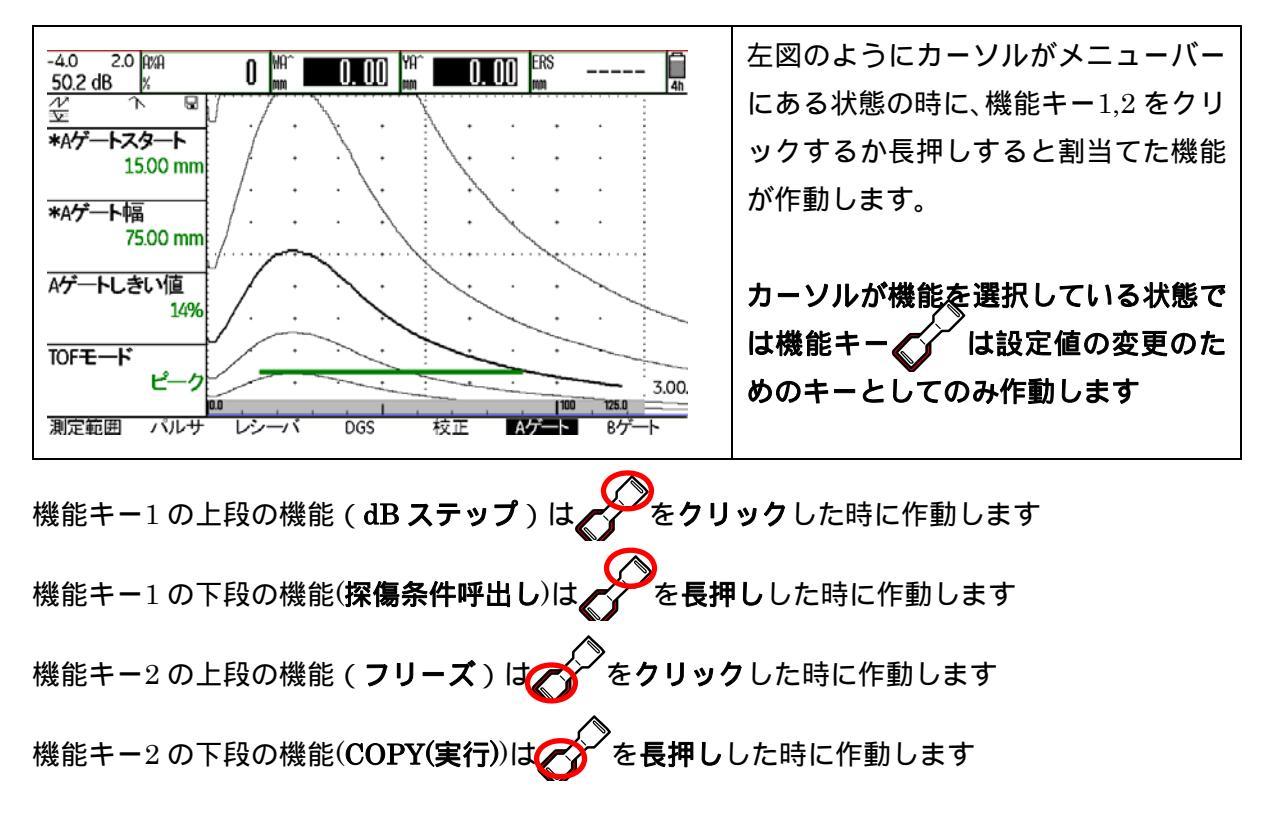

探傷条件の保存・呼出しでは機能キー割当も一緒に保存されます。割当なしの探傷条件を呼び出 すと機能キーは動作しません。この場合には割当を行ってから探傷条件保存(上書き)します。

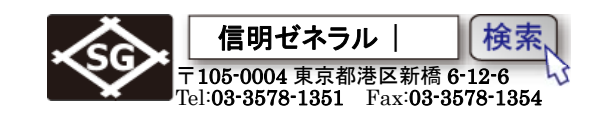

## データ保存・呼出し・削除の機能の詳細

## データの保存には以下の4種類があります。

| 1. 探傷条件保存                                                                                                    | USMGo+の現在の設定状態の保存で                                                                                                    |
|----------------------------------------------------------------------------------------------------|----------------------------------------------------------------------------------------------------|
| メモ/ヘッダー ファイル名 レポート 波形録画 ヘッダー編集 ファイル名 スキャン画像 ソース/保存先                                                                                                    | す。設定モードメニューでのみ保存でき<br>ます                                                                                                    |
| KNEW HEADER>     5210X10A70DAC     あり     内部メモリ       メモ編集     実行内容     没定値     ファイル名       KNEW MEMO>     探傷条件保存     なし     ABCCD       メモ付加     実行     後器設定一覧     モード       レポートヘッダー     ディレクトリ     実行 | ま9<br>実行内容を選択して設定値を <b>探傷</b><br>条件保存にし、ファイル名を選択し<br>てファイル名を入力し、実行を選択<br>し、 () 操作キー中央をクリックし                                                                      |
|                                                                                                    | て保存。                                                                                                    |
| 2. BMP レポート保存<br><u>メモ/ヘッダー ファイル名 レポート 波形録画</u><br>ヘッダー編集 ファイル名 Aスキャン画像 ソース/保存先                                                                                                    | 画面と設定条件を BMP 画像で保存します。設定モードメニューで左図のよう                                                                                                    |
| KNEW HEADER>     BMP DATA     あり     内部メモリ       メモ編集     実行内容     設定値     ファイル名       KNEW MEMO>     BMPレポート保存     なし、ABCCD                                                                             | に設定しま9。( <b>ノアイル名は仕息</b> 。ま<br>た特別な場合で無い限り、レポートヘッ<br>ダー・メモ付加は <b>なし</b> を選択しまし、A                                                                                 |
| メモ付加<br>実行 機器設定一覧 モード なし 表示 再生                                                                                                    | スキャン画像は <b>あり</b> を選択します)                                                                                                    |
| レポートヘッダー<br>なし<br>リSMG0<br>ファイル<br>評価設定 JIS DAC 設定1 設定2 設定3 ◆◆                                                                                                    | この機能は <b>機能キーに COPY(実行)を</b><br>割り付けて使用します。<br>機能キーで実行すると BMP 画像が SD<br>カード内に保存されます。連続する場合<br>にはファイル名は連番で作成されます。<br>約 206KB/1 画面のファイル容量となり<br>ますが非圧縮画像であり、ノイズが無い |
|                                                                                                    | ことと USMGo+の画面上でも記録した<br>画像を確認できることが利点です。<br>アンカーボルト長さ測定結果の保存な<br>どのアプリケーションに向いています。                                                                              |
| 3. JPG レポート保存                                                                                                    | BMP レポートと同じ機能・動作ですが<br>USMGo+上では結果確認できません。                                                                                                    |

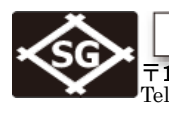

I

**信明ゼネラル** 〒105-0004 東京都港区新橋 6-12-6 Tel:03-3578-1351 Fax:03-3578-1354

| 4. | 動画記録    |
|----|---------|
| т. | 美川口口しまる |

| ヘッダー編集<br><new header=""><br/>メモ編集<br/><new memo=""></new></new>                                  | ファイル名<br>BMP DATA<br>実行内容<br>BMPレポート保                                                                                                    | Aスキャン画像<br>あ<br>設定値<br>存 な                                                                                                    | ソース/保存先<br>5. 内部メモリ<br>ファイル名<br>にL ABCCD                             | 画面そのもののビデオ記録ではあり<br>せん。DMSGo+上で内容の再生が可<br>です。(左図) |
|---------------------------------------------------------------------------------------------------|----------------------------------------------------------------------------------------------------|----------------------------------------------------------------------------------------------------|----------------------------------------------------------------------|---------------------------------------------------|
| メモ付加                                                                                              | 実行                                                                                                    | 機器設定一覧                                                                                                    | モード<br>= 西井                                                          | 詳細は取扱説明書をこ参照ください                                  |
| /aL                                                                                               |                                                                                                    | 衣                                                                                                    | オン 一番生                                                               | PC 上で表示する場合には PC 用ソフ                              |
| レポートヘッダー                                                                                          | ディレクトリ                                                                                                    |                                                                                                    | 実行                                                                   | をダウンロードする必要があります。                                 |
| 71                                                                                                | .I USMO                                                                                                    | 50                                                                                                    |                                                                      |                                                   |
|                                                                                                   |                                                                                                    |                                                                                                    |                                                                      |                                                   |
| ファイル 評価設?                                                                                         | 定 JIS DAC 指                                                                                                    |                                                                                                    | 設定3 ↔                                                                |                                                   |
| ファイル 評価設定                                                                                         | 定 JIS DAC 書                                                                                                    |                                                                                                    | 設定3 ↔                                                                |                                                   |
| ファイル 評価設)                                                                                         | E JIS DAC                                                                                                    |                                                                                                    | 設定3 ↔                                                                |                                                   |
| ファエクレ 評価設<br>イン 2.0 <u>P/A=</u><br>63.0 dB 帆/=                                                    | 3 % dBrA                                                                                                    | 公式 (11)(11)(11)(11)(11)(11)(11)(11)(11)(11                                                                                                    | 設定3 ↔                                                                |                                                   |
| ファイル 評価設<br>デイン 2.0 <del>10年</del><br><u>63.0 dB</u> (朝/=<br>ア<br>サ<br>サ                          | 3 % d0rA                                                                                                    | 安定1 設定2     ひ     む     む    | 設定3 ↔                                                                |                                                   |
| ファイル 評価設<br>デイン 2.0 PM=<br><u>63.0 dB</u> M/=<br>ア<br>再生<br>スタート                                  | 定 JIS DAC 書<br>3 % dBrA<br>550163 mm                                                                                                    | 日本 (11)(10)     日本 (11)(10)     日本 (11 | 設定3 ↔<br><u>\$C</u> 55.68 m<br>· · · · · · · · · · · · · · · · · · · |                                                   |
| ファイル 評価設<br>デイン 2.0 [20]=<br>63.0 dB (M/=<br>の<br>7<br>再生<br>スタート<br>スピード                         | 3 % dBrA                                                                                                    |                                                                                                    | 設定3 ↔<br><u>\$C</u> 55.68 m<br>· · · · ·<br>· · · · ·                |                                                   |
| ファイル 評価設<br>デイン 2.0 <u>POP=</u><br><u>63.0 dB</u> 棚/=<br>ア<br>再生<br>スタート<br>スピード<br>32 fps        | 3 % dBrA 3 % dBrA          | 安定1 設定2 d8 TIME 0 fRim 1 - ・・・・・・・・・・・・・・・・・・・・・・・・・・・・・・・・・・・                                                                                                    | 設定3 ↔<br><u>SC</u> 55.68 m<br>· · · ·<br>· · · ·                     |                                                   |
| ファイル 評価設<br>デイン 2.0 RAP<br>63.0 dB 納/=<br>ア<br>再生<br>スタート<br>スピード<br>32 fps<br>ストップ               | 3 % (HBrA                                                                                                    | 設定1         設定2           ・・・・・・・・・・・・・・・・・・・・・・・・・・・・・・・・・・・                                                                                                    | 設定3 ↔                                                                |                                                   |
| ファイル 評価設<br>ゲイン 2.0 欧<br><u>63.0 dB</u> 州/=<br>ア<br>再生<br>スタート<br>スピード<br>32 fps<br>ストップ          | 3 % (40rA<br>50109 mm)<br><br><br><br>                                                                                                    | 設定1         設定2           dB TIME 0           FRM 1                                                                                                    | 設定3 ↔<br><u>80 55.68</u><br>· · · · ·<br>· · · · ·<br>· · · · ·      |                                                   |
| ファイル 評価設<br>ゲイン 2.0 <u>PQP</u><br><u>63.0 dB</u> 榊/=<br>ペ<br>再生<br>スタート<br>スピード<br>32 fps<br>ストップ | 3 % dBrA 3 % dBrA | 安定1 設定2<br>d8 TIME 0<br>FRM 1<br>・ ・ ・ ・ ・ ・ ・ ・ ・ ・ ・ ・ ・ ・ ・ ・ ・ ・                                                                                                     | 設定3 ↔<br><u>SC</u> 55.68 m<br>· · · ·<br>· · · ·<br>· · · ·          |                                                   |
| ファイル 評価設<br>ゲイン 2.0 PM=<br>63.0 dB M/=<br>ベ<br>再生<br>スタート<br>スピード<br>32 fps<br>ストップ               | 3 % dBrR                                                                                                    | 日本                                                                                                    | 設定3 ◆<br><u> \$C</u> 55.68 m<br>· · · · ·<br>· · · · ·<br>· · · · ·  |                                                   |

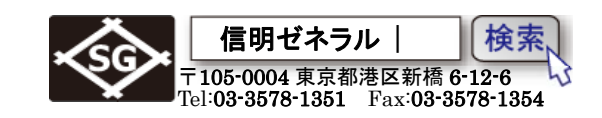

## データの呼び出しには以下の2種類があります。

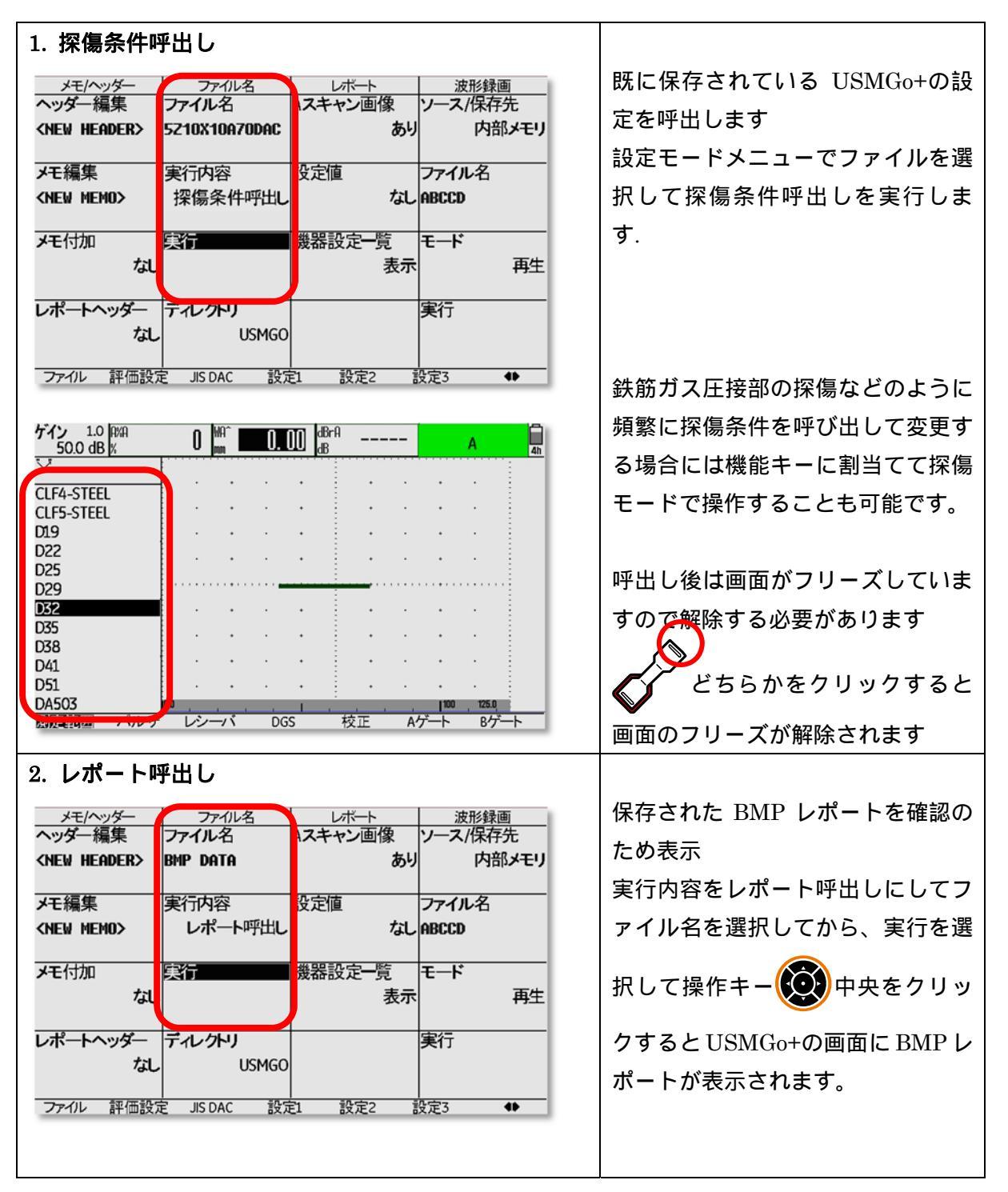

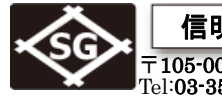

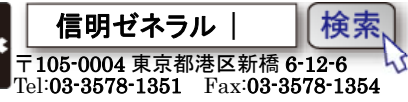

| レポート呼出し例                                                                                                    |                                        |
|----------------------------------------------------------------------------------------------------|----------------------------------------|
| \USMGO\M-A 002.BMP                                                                                                    | BMP レポート例                              |
| <u>01/09/2015 08:58:49 AM シリアル# USM</u><br>ケイン 1.0 JBrA 10 0 MA/ 10 10 DA/ 1                                                                                                    | IG011080055 V2.03                      |
| 64.6 dB dB IZ. Z m JU. IJ m                                                                                                    |                                        |
|                                                                                                    |                                        |
| 125.00 mm                                                                                                    |                                        |
|                                                                                                    |                                        |
| 7.422 us                                                                                                    | ・・・・・・・・・・・・・・・・・・・・・・・・・・・・・・・・・・・・・・ |
| *音速                                                                                                    |                                        |
| 3230 m/s                                                                                                    |                                        |
| 表示ディレイ                                                                                                    | ・・・・・・・・・・・・・・・・・・・・・・・・・・・・・・・・・・・・・・ |
| 0.155 us                                                                                                    | - の画像がカットされ、探傷器表示部                     |
|                                                                                                    | <u>Aゲート Bゲート</u> の記録となります。             |
| 市場ないた<br>測定範囲 別定範囲 アクション アクション アクシー アクシー アクシー アクシー アクシー アクシー アクシー アクシー | 表示デルイ                                  |
| 125.00 mm 7.422 US 525                                                                                                    | 11/15 0.155 US<br>ビング                  |
|                                                                                                    | - リジェクト<br>- 0%                        |
| PRF PRFE-F PRF                                                                                                    | 070                                    |
| ゲート Aゲートスタート Aゲート幅 Aゲ-<br>7,50 mm 75,00 mm 10%                                                                                                    | ートしきい値 TOFモード<br>フランク                  |
| Bゲートスタート Bゲート幅 Bゲー<br>50.00 mm 50.00 mm 30%                                                                                                    | -トしきい値 TOFモード<br>ル.きい値                 |
| 斜角設定 屈折角 板厚 入身<br>69.8 15.00 mm 11.                                                                                                    | 点 外径 20 mm 平面                          |
| ゲル ゲル 基準ゲイン 感息<br>64.6 dB 64.6 dB 0.0                                                                                                    | 補正<br>dB                               |
| ファイル 最終データの読込み<br>M-A                                                                                                    |                                        |
| JIS DAC JIS DAC ポイント 区分<br>オン 3ポイント L                                                                                                    |                                        |
| オフセット1 オフセット2 オフ<br>-12.0 dB -6.0 dB +6.0                                                                                                    | セット3 オブセット4<br>dB +12.0 dB             |
| +18.0 dB                                                                                                    |                                        |
|                                                                                                    |                                        |
|                                                                                                    |                                        |
|                                                                                                    |                                        |
|                                                                                                    |                                        |
|                                                                                                    |                                        |
|                                                                                                    |                                        |
|                                                                                                    |                                        |

データの削除は以下の手順です

| 探傷条件削除 | 実行内容を探傷条件削除にしてファイル名を選択してから実行を選 |
|--------|--------------------------------|
|        | 択し、                            |

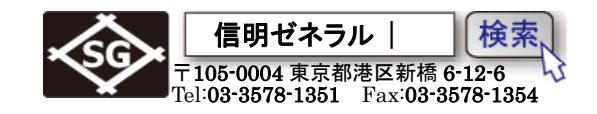

## STB-A3( 4×4)での感度微調整

DAC 線を上下させずに、探傷感度のみ微調整する手順

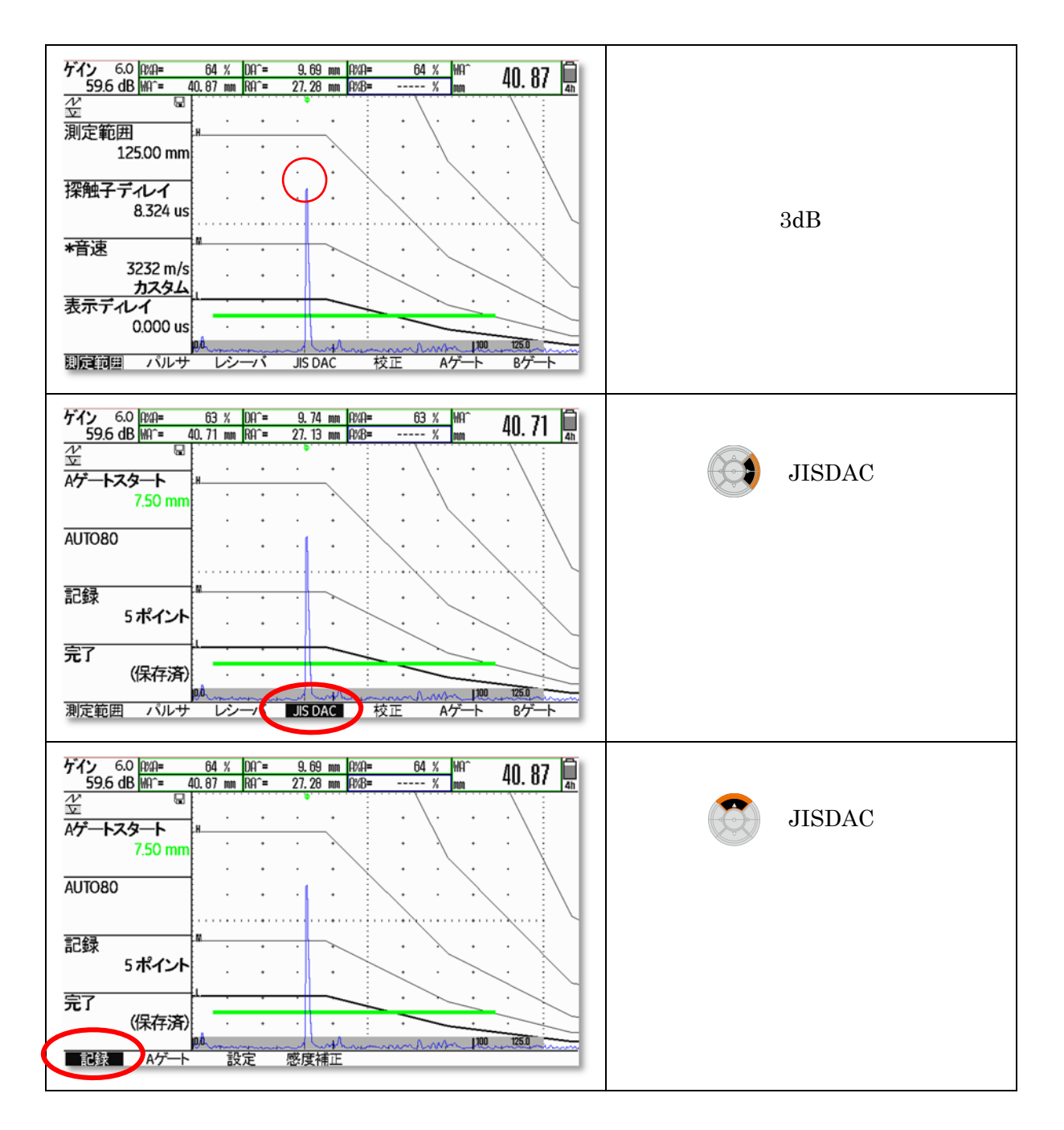

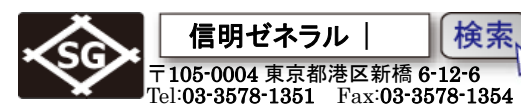

検索

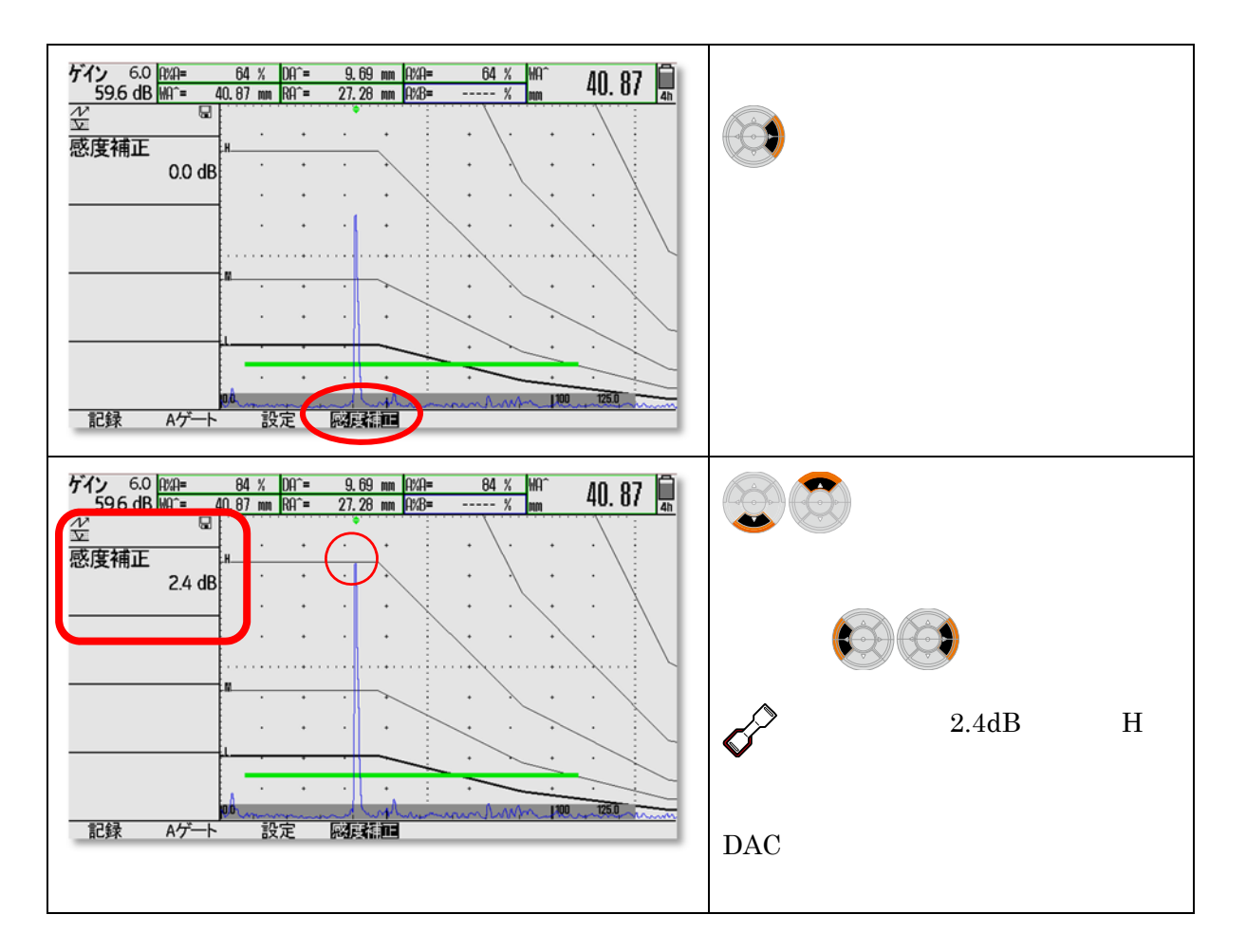